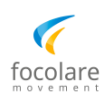

# How to donate to the Focolare Movement online

# **Table of Contents**

| How can I donate?                                                          | 2 |
|----------------------------------------------------------------------------|---|
| How to donate specifically for the Communion of Goods of Focolare Members: | 4 |
| How to donate towards a specific Local Community initiative:               | 5 |

# **NOTICE for EXISTING DONOR ACCOUNT HOLDERS:**

If you have a personal donor account (opened with Kindful), please hold off accessing it at this time, due to a defective functioning of the portal. Bloomerang is working on fixing the issues.

Until then, for any assistance with the information saved in your account, a report on the total amount of your donations at any point in the current year, or for any other support you may need, please email us at donations@focolare.us.

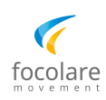

## How can I donate?

Go to the main page of the North America Focolare website: https://www.focolare.us/

On the top Menu bar, click on the **GIVE** button (the last one to the right).

On the next page: Select one of the categories from the list, to see the associated programs or initiatives. Click on the initiative you want to donate to. Click on GIVE again. V US / Canada Programs V General Donations V Focolare Media V International V Local Communities V Members - Communion of Goods

The following window will be displayed:

| Select or enter an amount       \$10     \$25     \$50       \$     \$ | \$100      | Select an <mark>Amount</mark> of your choice.                 |
|------------------------------------------------------------------------|------------|---------------------------------------------------------------|
| Frequency One time Re                                                  | ecurring 🗸 | Select ' <mark>One time</mark> ' or ' <mark>Recurring'</mark> |
| Recurring monthly on the 1st                                           | ~          | and the frequency of the recurrence                           |
| Donate                                                                 |            | Click on <mark>Donate</mark> .                                |

On the next window:

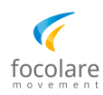

On **Payment Summary** (*left pane*), you have the option to add an additional amount to cover the transaction fees – that are always applied to online payments – by checking off the option:

#### "Would you like to add an additional amount to cover transaction fees?".

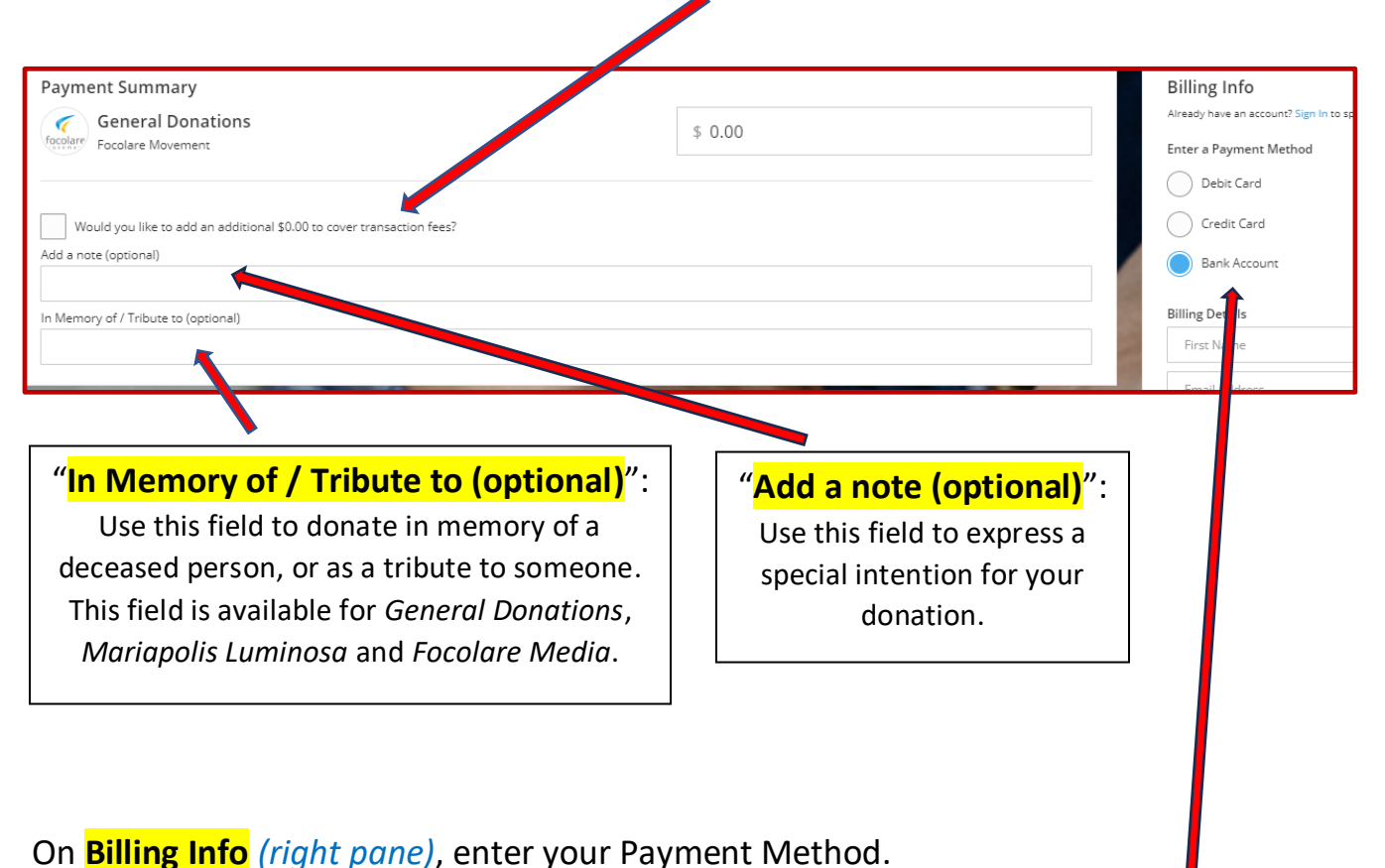

You can choose Debit/Credit Card or Bank Account.

We encourage the use of Bank Account as payment method for your donations, since the transaction fees associated with it are much lower than for credit cards.

Less money spent on fees means more of your \$ donation for the Focolare activities you support.

Fill out all the requested information and click on **Donate**.

At any time, you are welcome to email <u>donations@focolare.us</u> with any questions, or support you may need.

THANKS for your contribution!

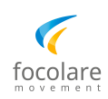

### How to donate specifically for the Communion of Goods of Focolare Members:

On the page <a href="https://give.focolare.us/">https://give.focolare.us/</a>, click on:

Members - Communion of Goods

Then select your branch: Focolarine/i, or Gen, or Priests, or Religious, or Volunteers of God:

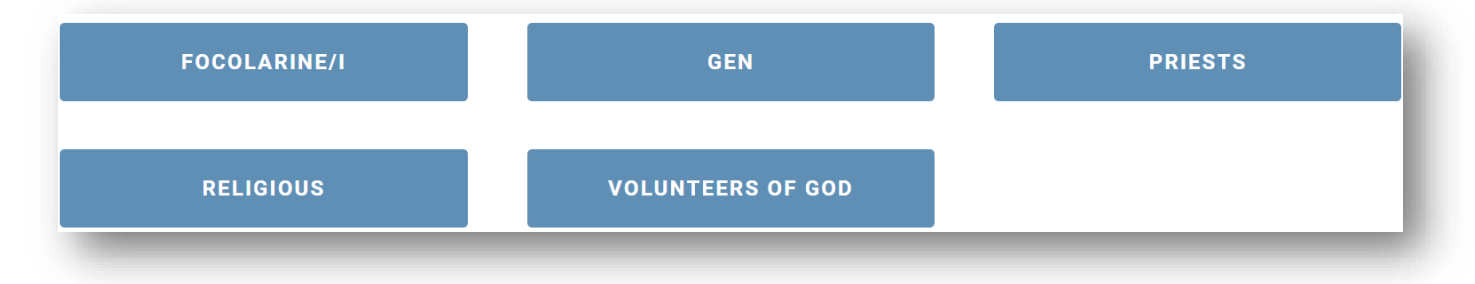

On the next window:

- Select or enter the amount.
- Select the **frequency** of your donation.

Click on **Donate**. On the next window, select:

- If you would like to add an additional amount to cover transaction fees
- The Communion of Goods type **Ordinary** or **Extraordinary**

#### "Communion of Goods Type":

Note: The *Extraordinary Communion of Goods* is selected in the case of donations for specific short-term needs or initiatives within your branch.

Communion of Goods Type

Select one

#### elect one

Ordinary Communion of Goods Extraordinary Communion of Goods

Continue to **Billing Info** (see previous page), to enter your Payment Method.

We encourage the use of Bank Account as payment method for your donations, since the transaction fees associated with it are much lower than for credit cards.

Less money spent on fees means more of your \$ donation for the Focolare activities you support.

Submit your donation.

At any time, you are welcome to email <u>donations@focolare.us</u> with any questions or support you may need.

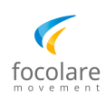

### How to donate towards a specific Local Community initiative:

On the page <a href="https://give.focolare.us/">https://give.focolare.us/</a>, click on:

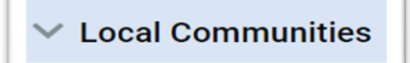

The section will expand and show all the Focolare Local Communities that have ongoing donation initiatives.

Donate by selecting the Community to which you like to contribute.

If you wish to indicate a specific project or initiative to which you would like to contribute within your community:

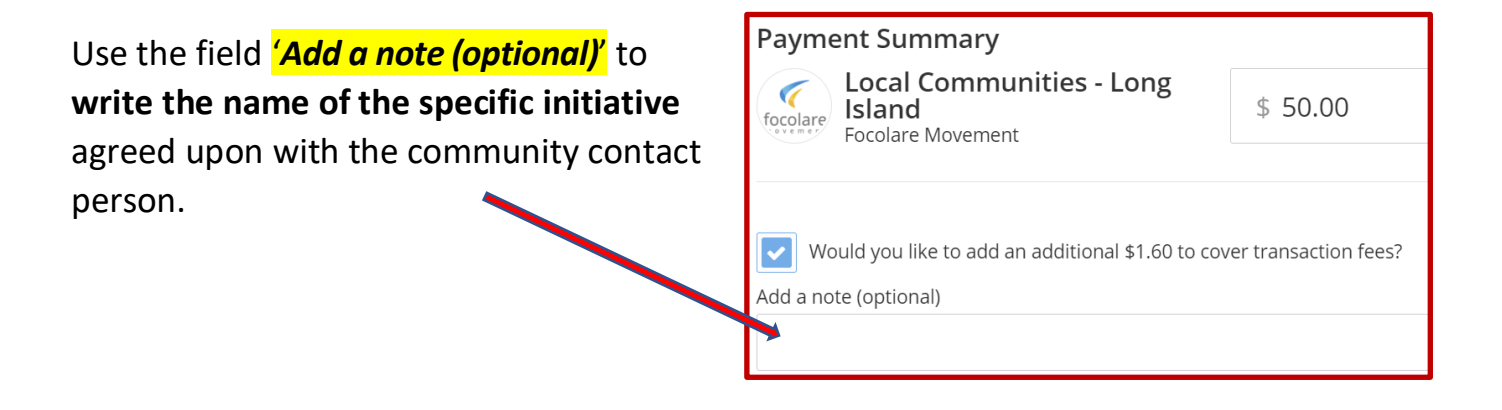

At any time, you are welcome to email <u>donations@focolare.us</u> with any questions or support you may need.

THANKS for your contribution!